## **RG-STÚDIÓ** A HŐTÉRKÉPES ELEMZÉS LÉTJOGOSULTSÁGA

Avagy az online konverziós folyamataink javítása

Features

Unio Ca

ew feature; eve

-ull-scale online analytics

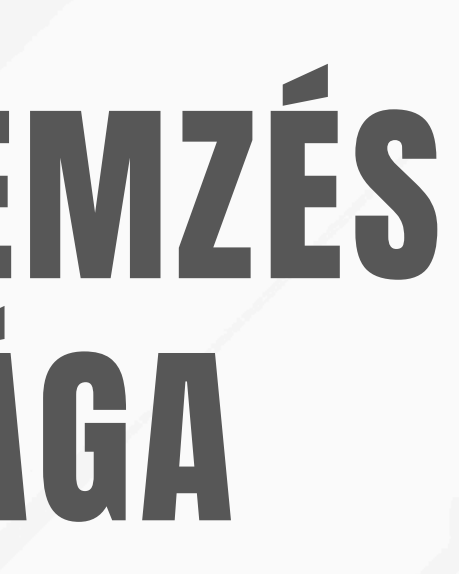

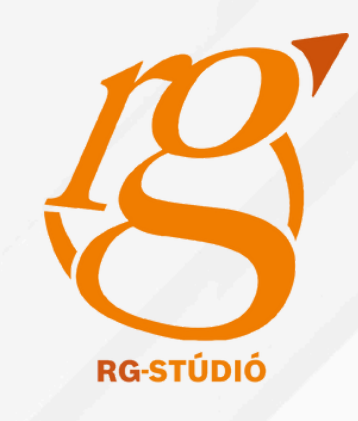

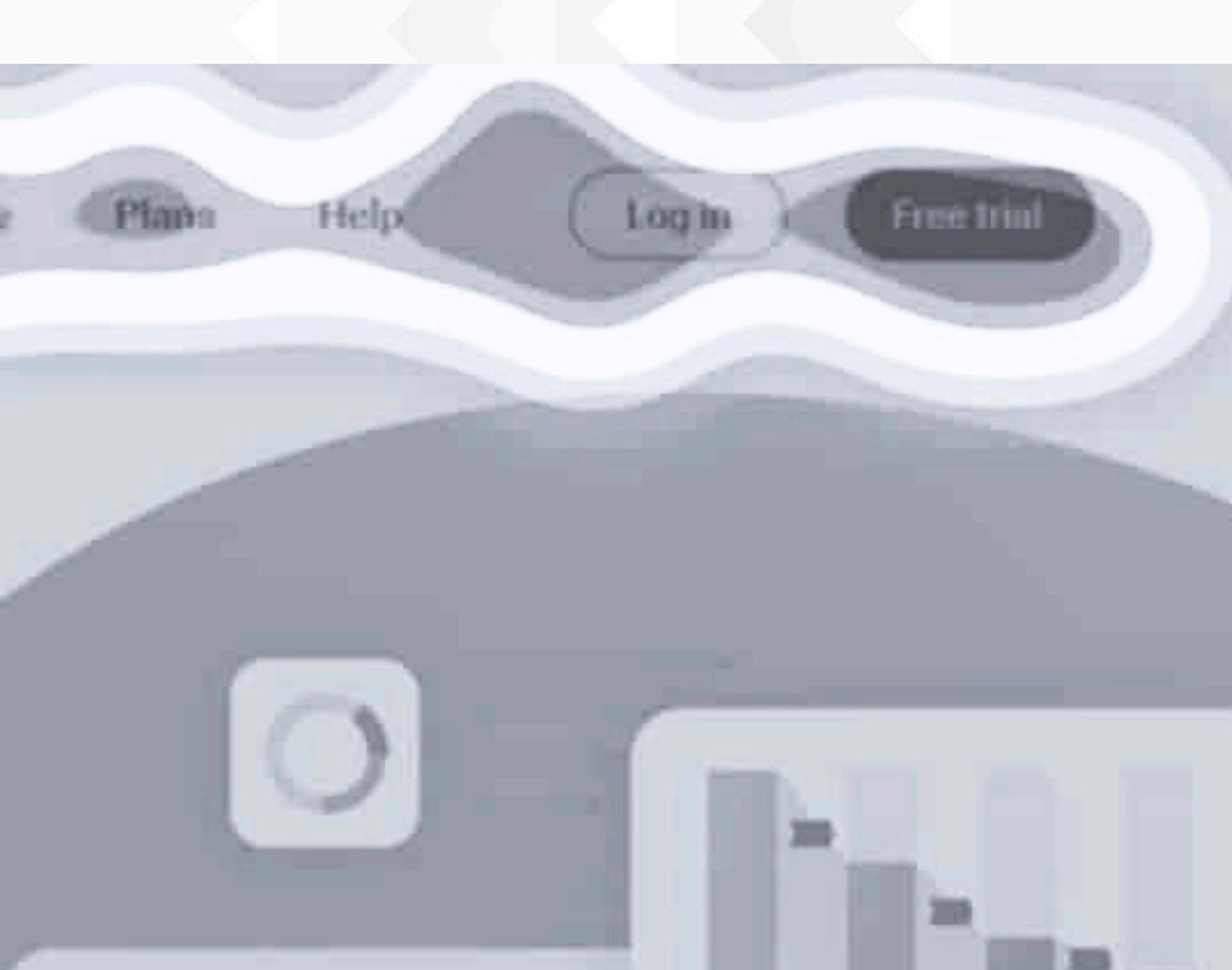

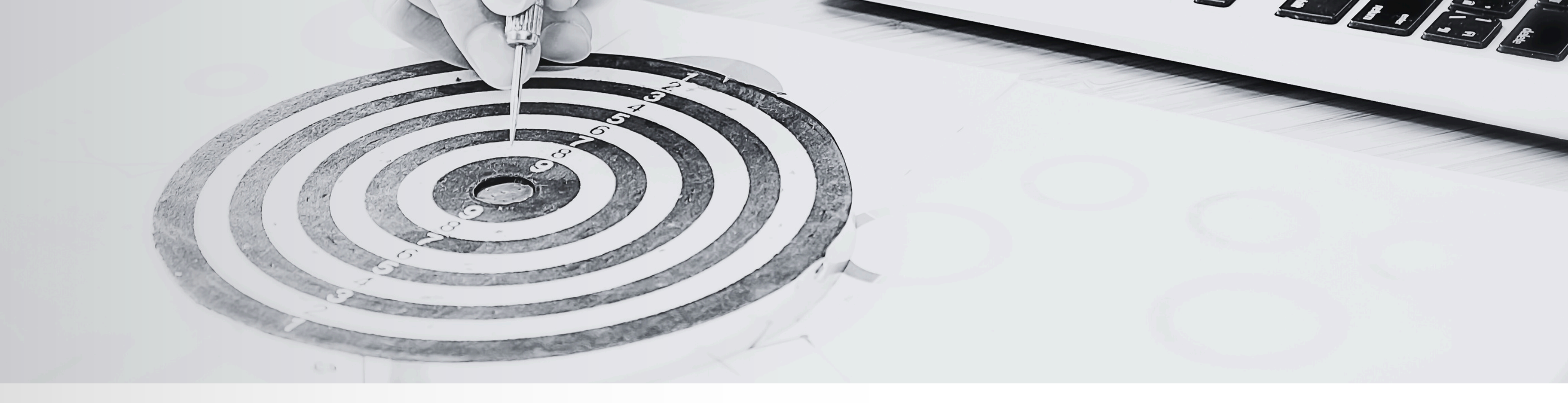

# Mik az előadás **céliai?**

- Megismerkedni a hőtérképes rendszerekkel
- Azonosítani azokat a folyamatokat, amikben a
  - segítségünkre lehetnek az ilyen elemzések
- Rávilágítani a konverziós útvonalak hibáira,
  - melyek negatív hatást gyakorolnak a felhasználói
  - élményre

Működés bemutatása ügyfélpéldákon keresztül

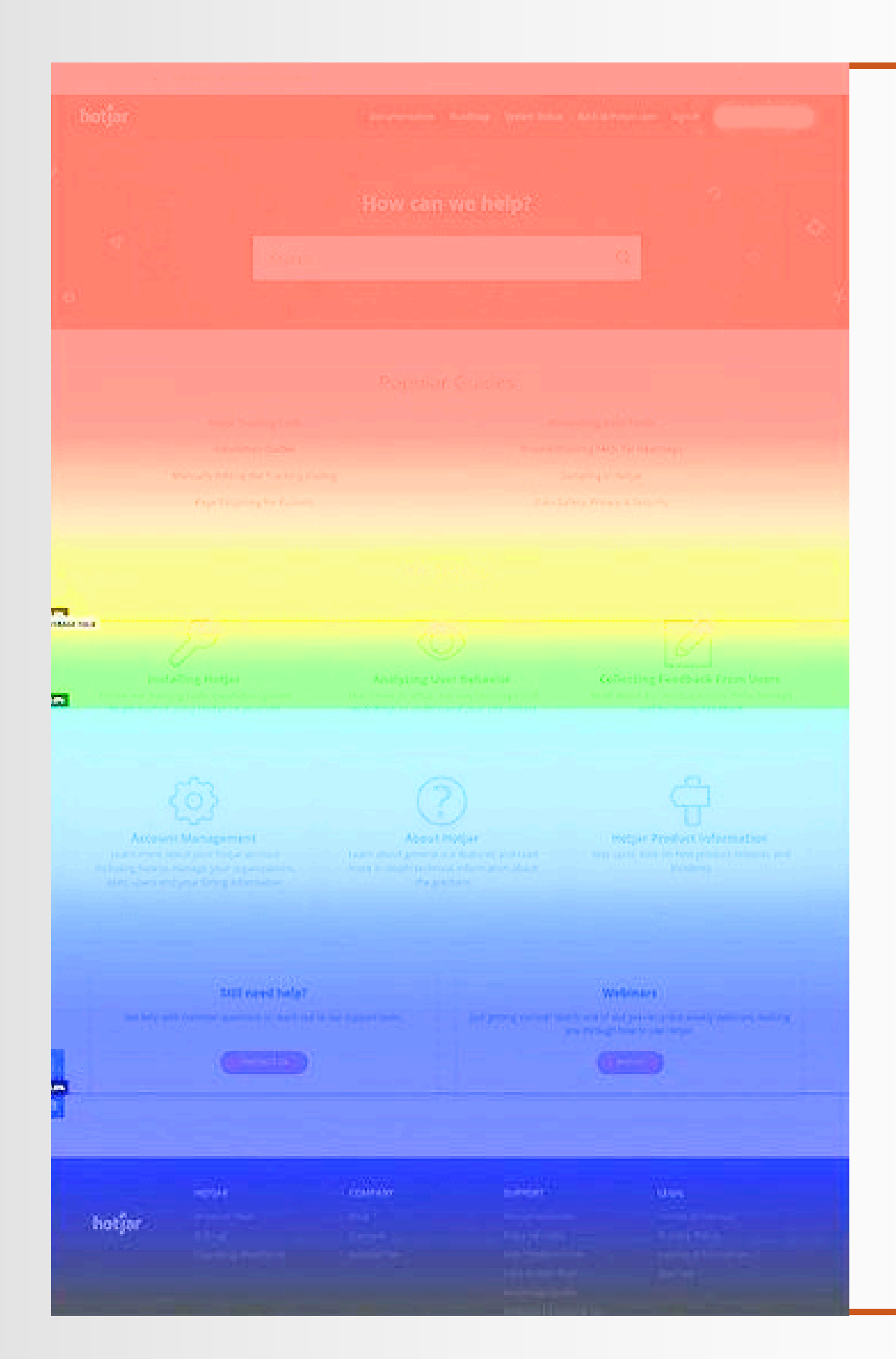

# Mi az a hőtérkép?

színekkel próbáljuk meg megjeleníteni egy látogató tevékenységét, aktivitását a weboldalunkon. A hőtérkép a a szín, annál erősebb a tevékenység.

#### Milyen ismert hőtérképes rendszerek léteznek?

- Hotjar
- Smartlook
- Mouseflow

#### Milyen funkciói vannak egy ilyen programnak?

- Kattintások ábrázolása
- Görgetés mélység ábrázolása • Egér mozgatásának ábrázolása Felhasználói útvonal ábrázolása

- Elakadási pontok azonosítása (esetleges "rage click")

- A hőtérkép olyan adatábrázolási módszer, amelynek során
- weboldal egy konkrét oldalát mutatja, amelyen különböző színek jelzik magát az aktivitást, illetve annak erősségét. Minél "melegebb"

# NT EZEKRE A KERESSUK A VALASZTE

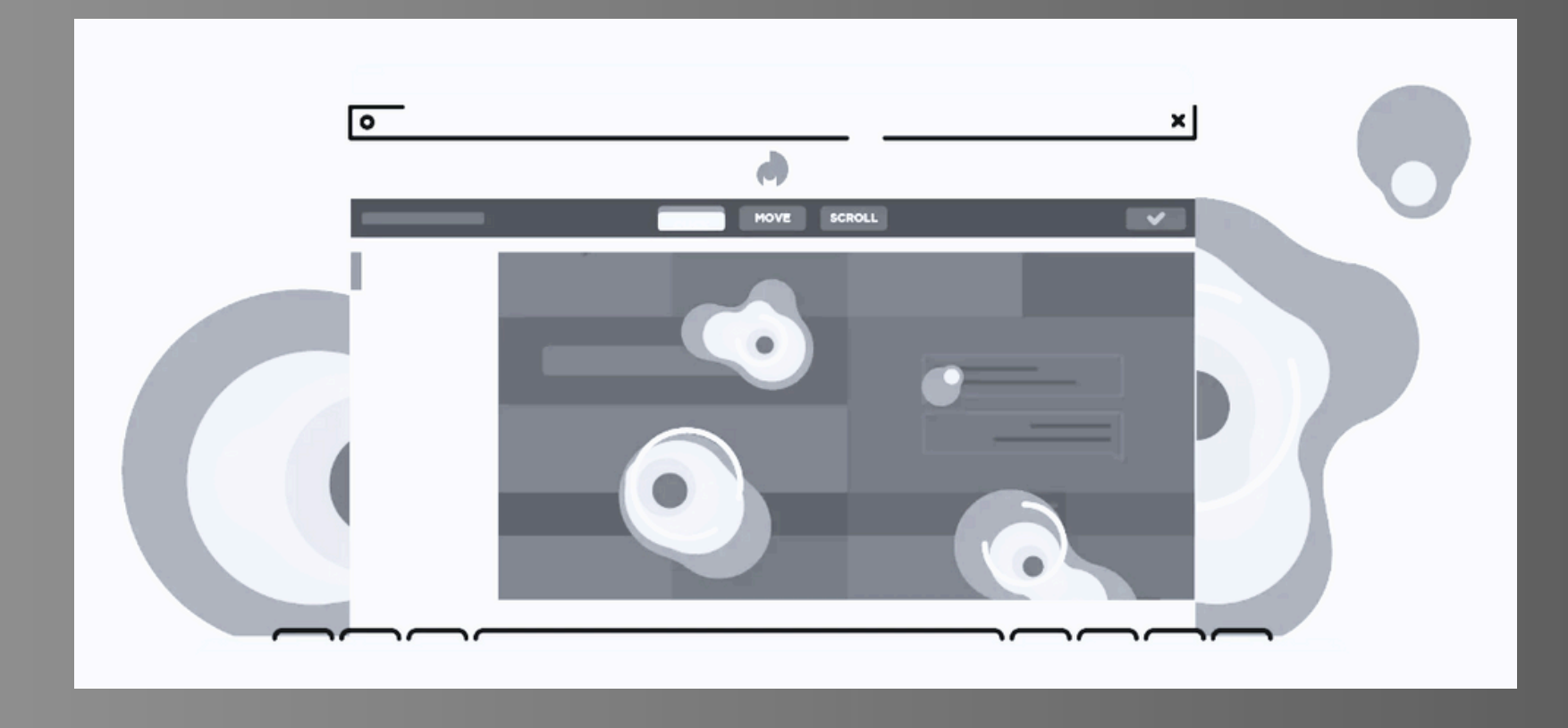

- információkat, elemeket a weboldalon funkcionálisan), és mi az, ami nem melyikre nem. Azért nem, mert nem jó az ajánlat, vagy mert nem látják? irányítják-e a látogatót, vagy zavaros számukra? weboldalon, amelyek eltávolíthatók. Segítsük a gyors döntést.

- Hova helyezzük a kulcsfontosságú • Mi az, ami "működik" (tartalmilag és • A látogatók melyik CTA-ra kattintanak, és • A konverziós útvonalak megfelelően • Melyek a zavaró, felesleges elemek a • A látogató megfelelően tudja-e használni a
- - nincsenek-e zsákutcák.
  - navigációt, érti-e a weboldal működését,

### Van különbség adat és adat között! **MIBEN KÜLÖNBÖZIK PÉLDÁUL EGY GOOGLE ANALYTICS 4-TŐL?**

### Hőtérkép

- Konkrétan megmutatja hova kattintanak a felhasználók.
- Milyen tevékenységeket végzett a felhasználó az oldalon töltött idő alatt.
- A vásárlási folyamat mely szakaszában, milyen tevékenységnél akadt el a felhasználó. (Videóval is szemlélteti a rendszer)

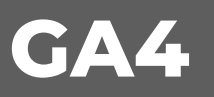

- Hány kattintás esemény történt a honlapon.
- Oldalon töltött időtartam megjelenítése / munkamenet hosszának megjelenítése.
- Hány kosárba helyezés esemény volt, melyből nem született vásárlás.

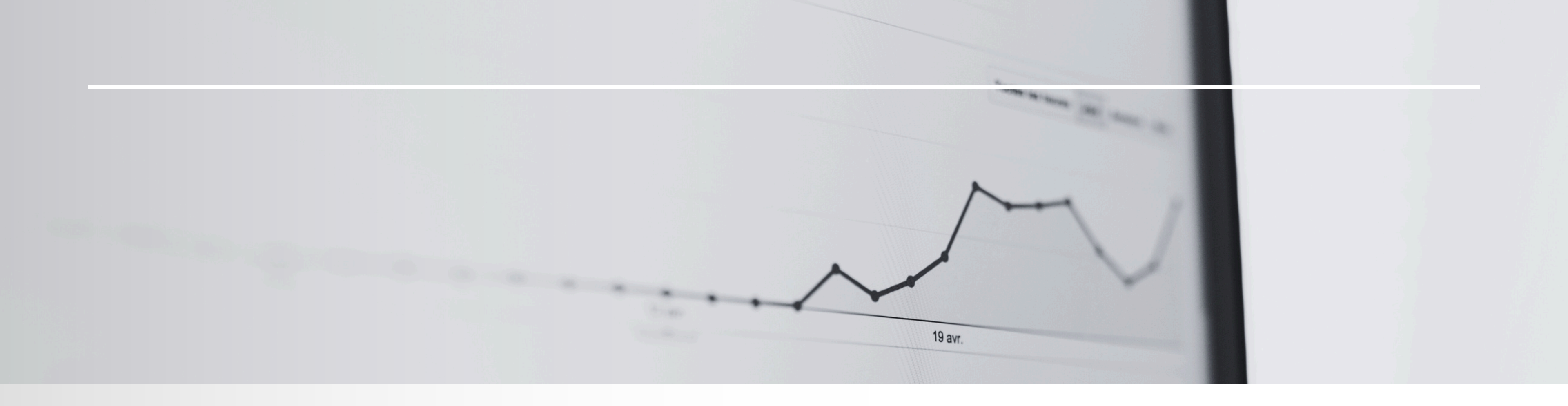

# Adatok terén a több mindig jobb, mint a kevesebb

HOGY SEGÍTIK A HŐTÉRKÉPES RENDSZEREK A PROBLÉMÁK AZONOSÍTÁSÁT

Nem hoznak "megfelelő" bevételt a hirdetések

Kevés adat

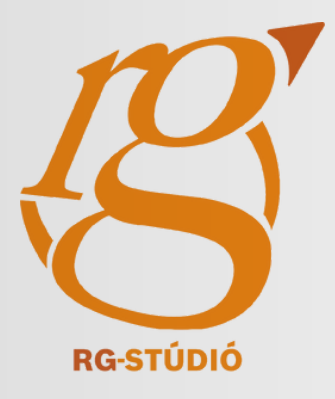

Rosszak a hirdetések, rossz a marketing együttműködés Nagy a visszapattanási aránya az érkezőoldalnak

Nem görget le a felhasználó a CTA helyére

Nem veszi észre a

felhasználó a kosárba

gombot

### Nem hoznak "megfelelő" bevételt a hirdetések

Sok adat

Egyszerűen csak nem

megfelelő az ajánlat

Túl sok információ van az oldalon, elveszik a folyamatban

A "megszokottól" eltérő helyen vannak a vásárlási folyamat elemei

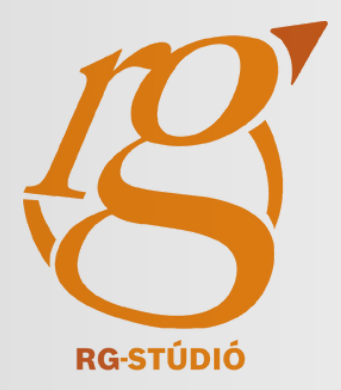

Hibák javítása után feltehetőleg javulnak az eredmények

# MIKOR TELEPÍTHETJÜK A RENDSZERT?

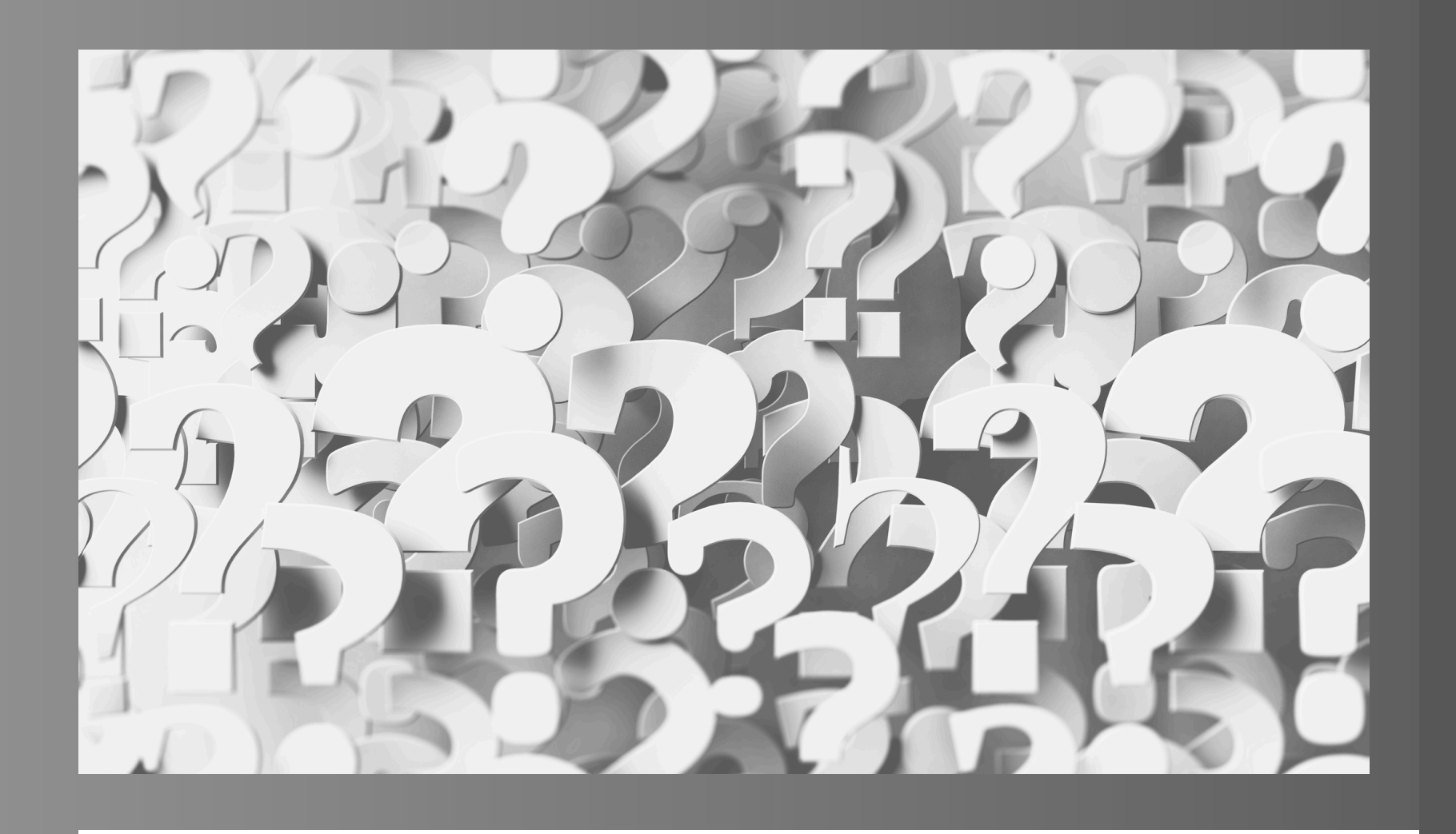

### WEBOLDALUNK TESZTELÉSÉTŐL

### AMINT ÉLESÍTJÜK A WEBOLDALT

### MIUTÁN PROBLÉMÁT ÉSZLELTÜNK

• Érdemes már ekkor telepíteni, hiszen még indulás előtt kijöhetnek azok a problémák, melyek azonosítása a későbbiekben nagy fejfájást okozhat.

• Ha a tesztelés szakaszában elmaradt, itt mindenképp érdemes telepíteni, és folyamatosan monitorozni. Itt már "éles" visszajelzéseket kapunk a felhasználóktól.

• Ilyenkor a legtöbb esetben már késő. Amennyiben itt telepítjük fel, semmilyen időszakos adat nem fog a rendelkezésünkre állni. Az oldal forgalmától függően akár 1 hónapot is igénybe vehet az adatgyűjtés.

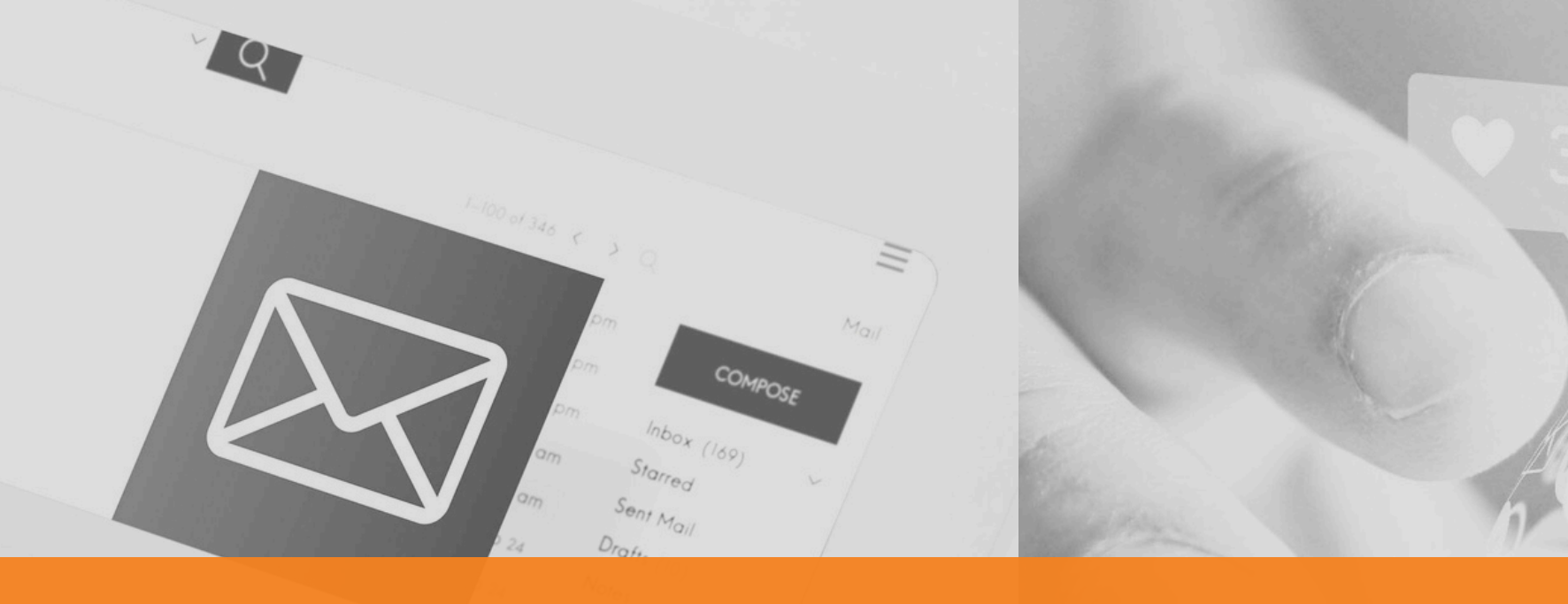

### **RENDBEN, DE HOGY TUDOM TELEPÍTENI?**

Legtöbb esetben weboldalunk / webáruházunk kódjába kell beilleszteni egy rövit JavaScript telepítőkódot. Az eljárás hasonló például a Meta pixel importálásához. Keretrendszertől függően változnak a beillesztési lehetőségek, de a Google Tag Manager minden esetben segítségünkre lehet.

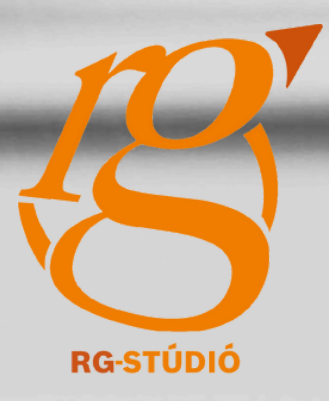

# Első ügyfélpélda

### Elsődleges probléma

• A kosár oldalról csak a felhasználók 42,86%-a megy tovább a megrendelésre.

### Észrevétel és javaslat

- Az webáruházon kifejezetten sokan használják a keresőt
  - Érdemes lehet egy "legnépszerűbb termékeink" kategóriát elhelyezni a webáruház elejére.

### Észrevétel és javaslat

- A termékoldalon sokan olvassák el a leírást.
  - Ez a tartalom eddig el volt rejtve egy kattintás mögé. Érdemes lehet ezt egyből megjeleníteni.

### Észrevétel és javaslat

- szállítási költségeket.

### Észrevétel és javaslat

kiválasztani.

### • A kosárelhagyás előtt nagyon sokan tekintik meg a

• A webáruház ezen állapotában nem volt a kosár oldalon egy összesítés, melyben a teljes fizetendő összeg szerepelt volna, szállítási költséggel együtt. Ezt érdemes kijavítani.

• A kosár oldalról egy "megrendelés" feliratú gombbal lehet továbblépni, azonban ez még nem a megrendelés végső szakasza, hiszen a szállítás és a fizetés módját is egy következő lépésben kell

• Nevezzük át ezt a gombot, hogy ne legyen megtévesztő. (pl. "Tovább a pénztárhoz")

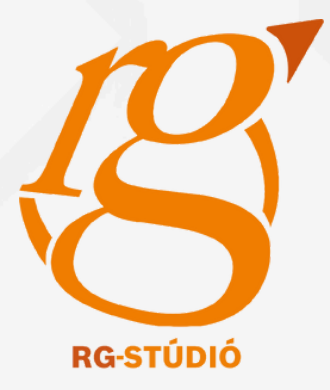

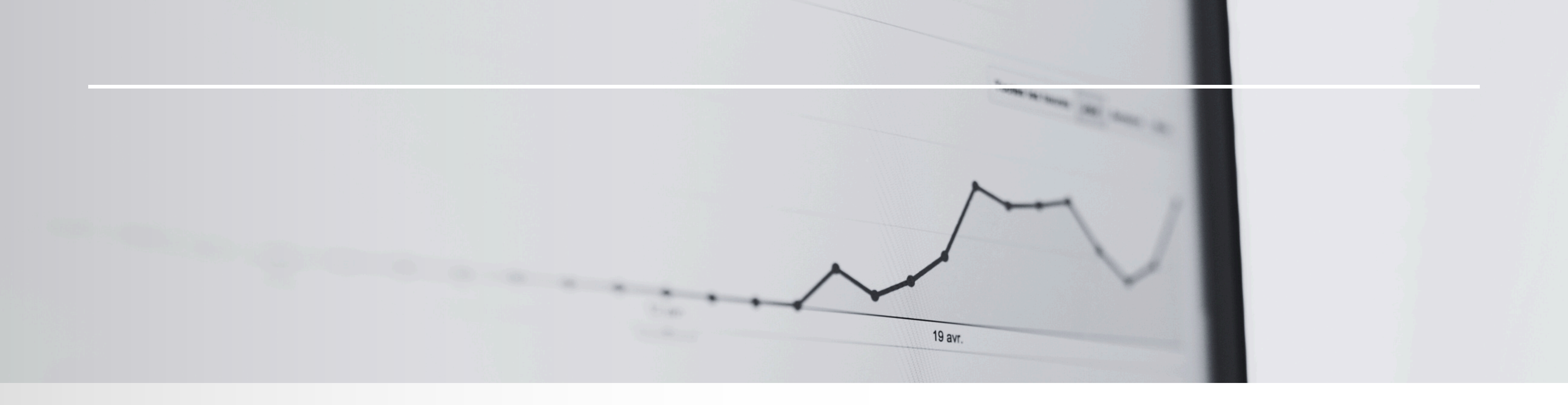

## A javítások elvégzése után az első elemzéshez képest 14,7%-os javulás volt tapasztalható.

## Második ügyfélpélda

### Elsődleges "probléma"

• A weboldalon a "jelentkezés" a konverzió. A felmérés időpontjában a felhasználók 13%-a jelentkezett a szolgáltatásra.

### Észrevétel

- A "hogyan tudsz jelentkezni?" oldalra a felhasználók csupán 4%-a jut el.
  - Ez megfelelő konverzió mellett jót jelent, hiszen a folyamat az aloldal nélkül is jól vezeti végig a felhasználót. Azonban, ha nem lenne jó a konverziós arány, akkor negatív.

### Észrevétel

oldal alján is.

### Észrevétel és javaslat

- - növelésében.

• A görgetéseket szemléltető hőtérképek alapján látható, hogy asztali nézetben sok felhasználó jut el a weboldal szövegének a végére, míg a mobilos nézetben még a közösségi linkeket tartalmazó lábléc is a zöld sávba tartozik, vagyis van forgalom az

• A felhasználók nagy része partnerünk honlapján keres rá az adott szolgáltatásra, de jelentkezni már a szolgáltatás "hivatalos" honlapján jelentkezik. • Több indok is áll amellett, hogy partnerünk honlapján jelentkezzenek az adott szolgáltatásra, de ezek a döntési fázisban nem jelentek meg (vagy nem elég hangsúlyosan) az adott aloldalon. Az ilyen "USP-ket" mindenképp tüntessük fel hangsúlyos helyeken. Mindezek mellett a kilépési szándéknál egy felugró banner is segíthet a konverziós ráta

**RG-STÚDIÓ** 

## Értékelj minket a Google-n! $\star\star\star\star\star\star\star$

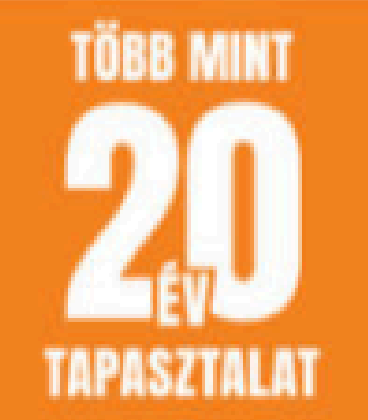

### Örömmel fogadjuk, ha megosztod velünk véleményed!

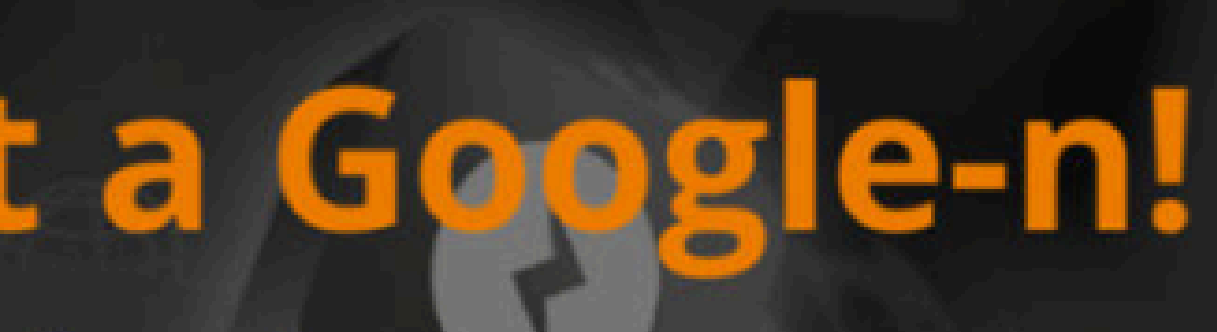

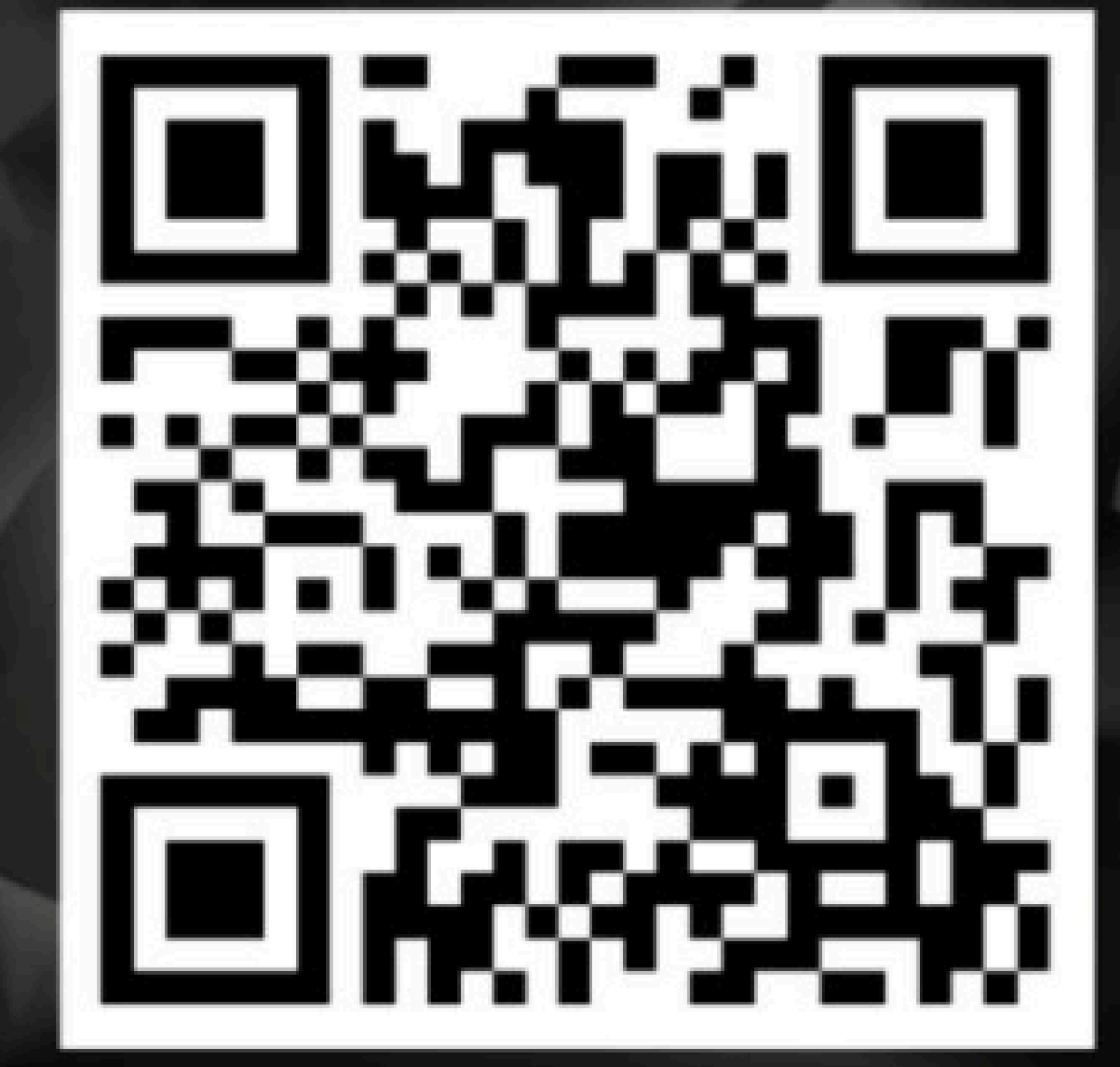